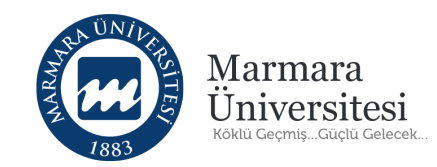

## Öğretim Elemanları İçin Ödev Verme ve Duyuru Yapma Kılavuzu

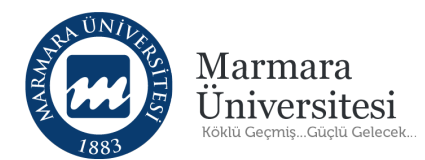

## İçindekiler

| 1. Ödev Nasıl Verebilirim?                          | 3  |
|-----------------------------------------------------|----|
| 3. Ödevi Öğrencilere Nasıl Duyurabilirim?           | 14 |
| 3. Yüklenen Ödevleri ve Raporu Nasıl İndirebilirim? | 17 |

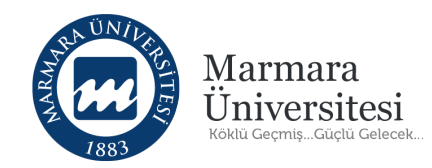

## 1. Ödev Nasıl Verebilirim?

**UYARI !** Daha önceden açılmış olan bir ödev aktivitesini düzenlemek için:

Açılan aktivitenin altında bulunan "İşlem" butonuna ardından "Aktivite Düzenle" butonuna tıklanır. Aktivite düzenlemenin bundan sonraki adımları aktivite oluşturma ile aynıdır.

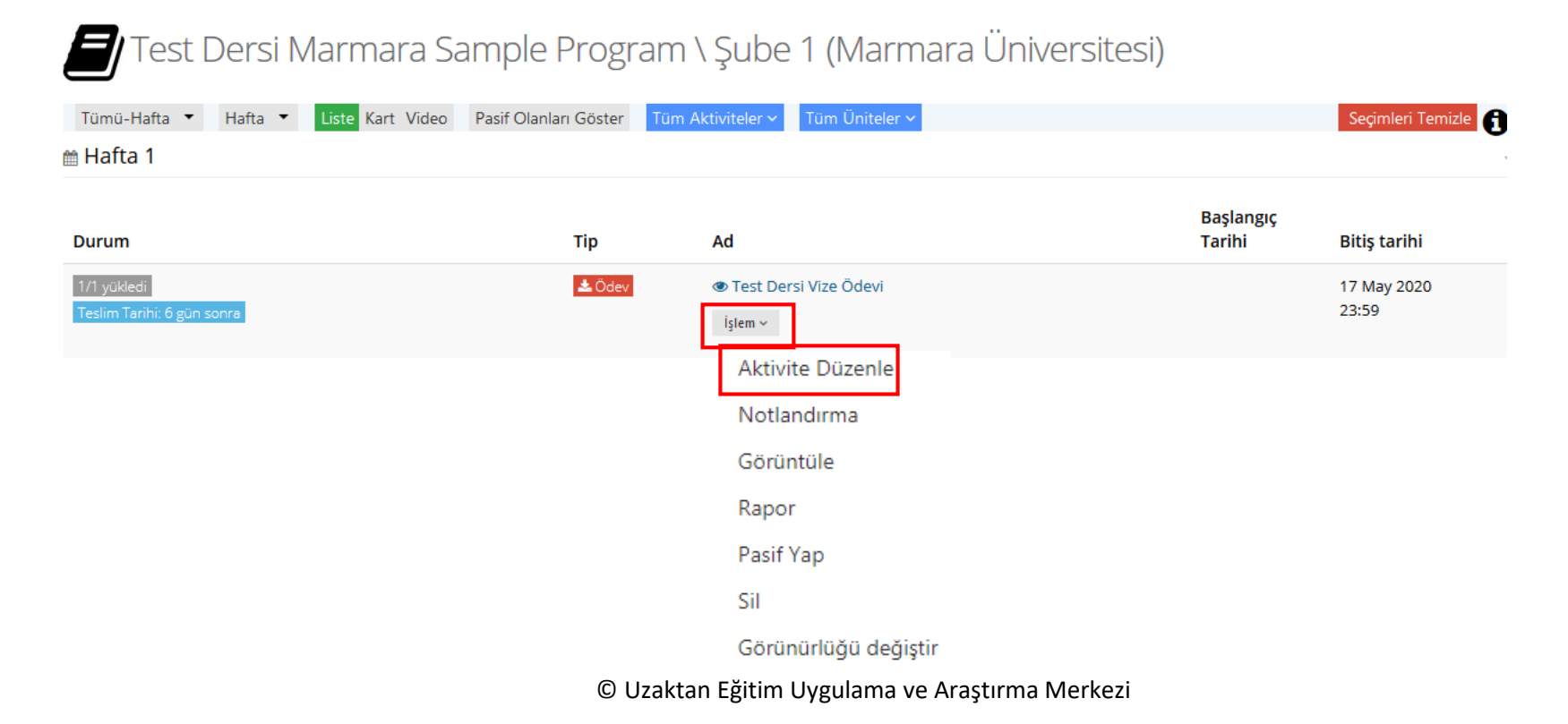

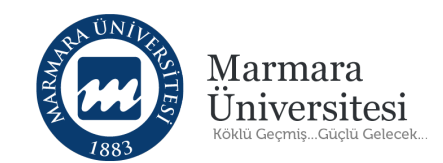

|                       |                        |                  |                             | 0.000               |              | 🗘 🛕 🖂 🔎 kest ogretmen 🗸                 |
|-----------------------|------------------------|------------------|-----------------------------|---------------------|--------------|-----------------------------------------|
| 🖀 Anasayfa            |                        | Persi Marr       | naraoni Sampie Program (Ozi | em                  |              |                                         |
| 🗐 Derslerim           | Karışık 👻 Liste Kart T | üm Aktiviteler 🗸 | Tüm Üniteler 🗸              |                     | 0            | 🛎 Eğitmenler                            |
| 🛗 Takvim              | Durum                  | Тір              | Ad                          | Başlangıç<br>Tarihi | Bitiş tarihi | test ogretmen                           |
| 🖂 İletişim Araçları 🧹 | 🛩 Başladı              | Sanal Sinif      | ▶ 1. Canlı Ders Test        | 17 Mar 2020         | 17 Mar 2020  | 🕿 İletişime Geç 🛛 🛛 Bilgi               |
| III Raporlar          |                        |                  | İştem ~                     | 14:15               | 15:15        |                                         |
| Aktivite Raporu       |                        |                  |                             |                     |              |                                         |
| Soru Bankası          |                        |                  |                             |                     |              | Subeler                                 |
|                       |                        |                  |                             |                     |              | MarmaraUni Sample Program \ Uzem        |
|                       |                        |                  |                             |                     |              |                                         |
|                       |                        |                  |                             |                     |              | 📽 Dersi Yönet                           |
|                       |                        |                  |                             |                     |              | + Yeni Aktivite Ekle ← Subeleri Yönet ← |
|                       |                        |                  |                             |                     |              | 矕 İletişim Kur 🛩                        |
|                       |                        |                  |                             |                     |              |                                         |
|                       |                        |                  |                             |                     |              |                                         |

## **UYARI !** Aktivite ekleme sayfasında sadece size gösterilen ayarları yapınız.

Ödev Aktivitesi oluşturmak için ders sayfanızın sağında bulunan "Yeni Aktivite Ekle" butonuna tıklayınız.

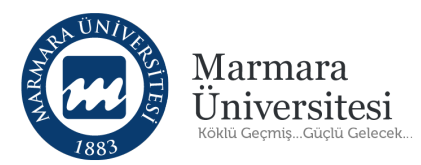

| + Yeni Aktivite Ekle ~ | Ödev aktivitesi eklemek için "Ödev" seçeneğini tıklayınız. |
|------------------------|------------------------------------------------------------|
| <b>+</b> Ödev          |                                                            |
| + Eders                |                                                            |
| + Sinav                |                                                            |
| + Forum                |                                                            |
| + Doküman              |                                                            |
| + Anket                |                                                            |
| + Sanal Sinif          |                                                            |
| + Video                |                                                            |
| + Sınıf İçi            |                                                            |
| + Link Aktivitesi      |                                                            |
|                        |                                                            |

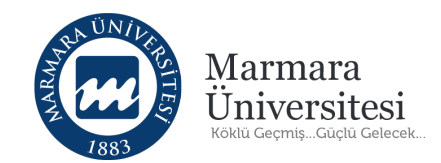

## Yeni Ödev

Lütfen Aktivite Tipi Seçin

Aktivitenin görünmesini istediğiniz şubeleri seçin ve Devam Et düğmesine tıklayın.

| 📄 Tüm Şubeleri Seç                                                                                                    | Şube Arayın                   |
|----------------------------------------------------------------------------------------------------|-------------------------------|
| <ul> <li>Marmara Sample Program \ Şube 1 (Marmara Üniversitesi)</li> <li>Marmara Sample Program \ Şube 2 (Marmara Üniversitesi)</li> </ul> | 1<br>2                        |
|                                                                                                    |                               |
|                                                                                                    |                               |
|                                                                                                    | 🗲 Aktivite Listesine Geri Dön |

Şubelerin tümünü seçip "Devam" butonuna tıklayınız.

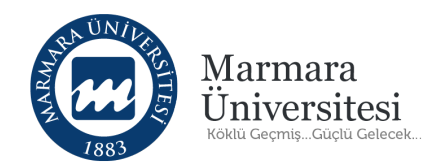

## Yeni Ödev - Test Dersi

|        | Ad *        |                           |                          |                         |  |
|--------|-------------|---------------------------|--------------------------|-------------------------|--|
|        | Açıklama    |                           |                          |                         |  |
|        |             |                           |                          |                         |  |
| Kart I | Resim Yükle | Dosya Seç Dosya seçilmedi | (280x150 px) boyutlarınd | la bir resim ekleyiniz. |  |

Gelen ekranda öncelikle ödev aktivitesinin adını yazınız.

Açıklama kısmına ödev hakkında kısa bir açıklama yazınız.

Örneğin: "Ders Adı + Yarıyıl İçi + Ödevi", Örneğin: Matematik Yarıyıl İçi Ödevi

```
"Ders Adı + Mazeret + Ödevi"
```

"Ders Adı + Yarıyıl Sonu + Ödevi"

"Ders Adı + Bütünleme + Ödevi"

"Ders Adı + Tek Ders + Ödevi"

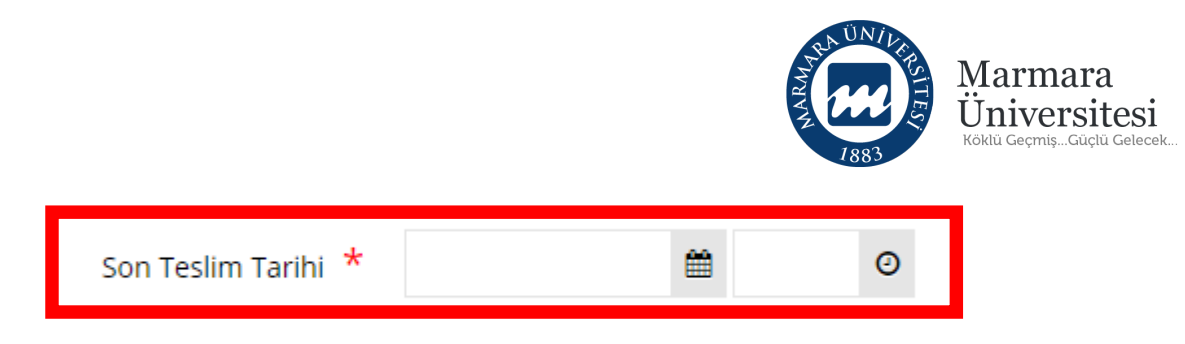

Ödevin son teslim tarihini belirleyiniz.

**UYARI!** Öğrenciler belirlediğiniz tarihten sonra ödev yükleyemezler.

| Zamanlama | Bir tarih aralığında görüntüle |   |   |                               |   |   |
|-----------|--------------------------------|---|---|-------------------------------|---|---|
|           | tarihinden sonra göster        | Ĥ | Ø | tarihinden sonrasını gösterme | Ĥ | Ø |

Zamanlama kısmındaki "Bir tarih aralığında görüntüle" seçeneğine tıklayınız.

"Tarihinden sonra göster" kısmına ödevin başlangıç tarihi ve saatini, "Tarihinden sonrasını gösterme" kısmına ödev bitiş tarihi ve saatini yazınız.

NOT: "Tarihinden sonra göster" ödevin başlangıç tarihi ve saatini yukarıda ilk girdiğiniz "Son Teslim Tarihi" ödevin bitiş tarihi ve saatini belirtmektedir.

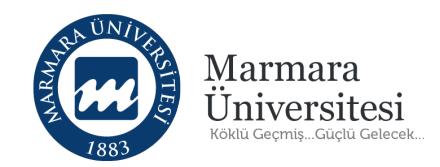

Öğrencilere ödevi detaylıca anlatmak için oluşturduğunuz ödev dosyasını "Seç veya Sürükle Bırak" seçeneğini kullanarak yükleyiniz. Ödev dosyası, PDF, JPEG, Word, PowerPoint, Excel, mp4, sıkıştırılmış dosya (ZİP, RAR) olabilir.

| Arşivden Seç |
|--------------|
| İçine Göm    |

Öğrencinin ödev yükleme sayısını (hakkını) belirleyiniz.

Yükleme sayısı, öğrencinin ödevi kaç defa yükleyebileceğini göstermektedir.

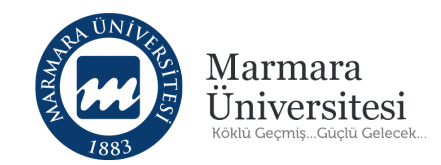

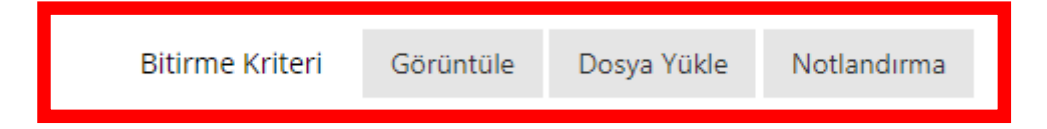

Bitirme Kriteri "Dosya Yükle" seçeneğini tıklayınız.

"Dosya Yükle" seçeneğini tıkladığınızda aşağıdaki gibi olacaktır.

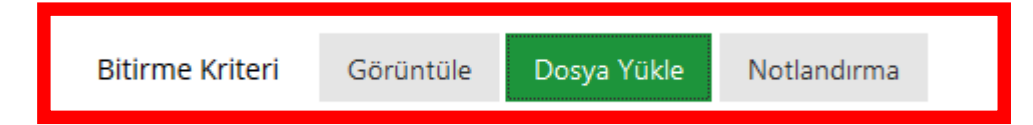

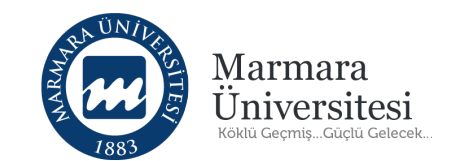

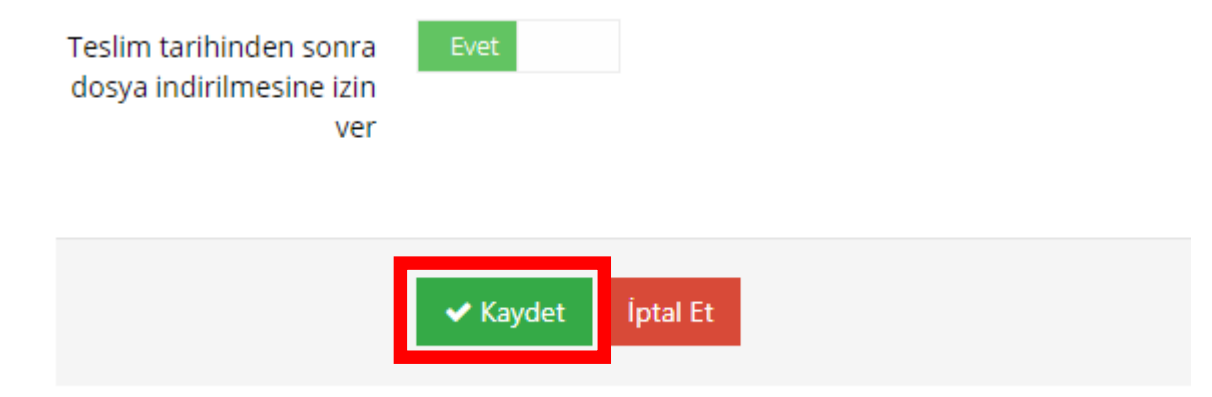

"Kaydet" butonuna tıklayınız.

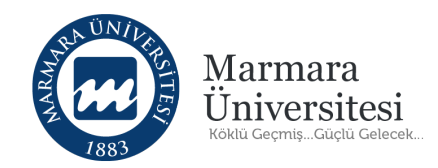

| Test Dersi Marmara Samp                     | le Progran      | n \ Şube 1 (Marmara Uni            | versitesi)          |                      |
|---------------------------------------------|-----------------|------------------------------------|---------------------|----------------------|
| Tümü-Hafta 🔹 Hafta 🝷 Liste Kart Video Pasif | Olanları Göster |                                    |                     | Seçimleri Tem        |
| 🛗 Hafta 1                                   |                 |                                    |                     |                      |
| Durum                                       | Тір             | Ad                                 | Başlangıç<br>Tarihi | Bitiş tarihi         |
| 1/1 yükledi<br>Teslim Tarihi: 7 gün sonra   | <b>≛</b> Ödev   | ● Test Dersi Vize Ödevi<br>İşlem ~ |                     | 17 May 2020<br>23:59 |

Ödevin başlangıç tarihi/saati ve bitiş tarihi/saatini (Son teslim tarihi) görebilirsiniz.

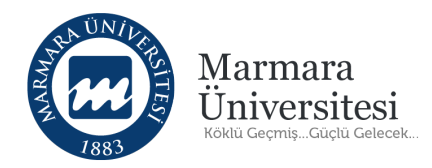

## 3. Ödevi Öğrencilere Nasıl Duyurabilirim?

| Tümü-Hafta 🔹 Hafta 🔹 Liste Kart Video Pa  | asif Olanları Göster Tür | n Aktiviteler 🗸 Tüm Üniteler 🗸   |                     | Seçimleri Temizle 👔  | 🖀 Eğitmenler 🛛 🛨 Eğitmen Ekle                     |
|-------------------------------------------|--------------------------|----------------------------------|---------------------|----------------------|---------------------------------------------------|
| a Hafta 1                                 |                          |                                  |                     | $\checkmark$         | Test Öğretmen                                     |
| Durum                                     | Tip                      | Ad                               | Başlangıç<br>Tarihi | Bitiş tarihi         | 🖬 İletişime Geç 🛛 Bilgi                           |
| 1/1 yükledi<br>Teslim Tarihi: 6 gün sonra | 📩 Ödev                   | Test Dersi Vize Ödevi<br>İslem × |                     | 17 May 2020<br>23:59 |                                                   |
|                                           |                          |                                  |                     |                      | ₩ Şubeler                                         |
|                                           |                          |                                  |                     |                      | Marmara Sample Program \ Şube 1 (Marmara Üniversi |
|                                           |                          |                                  |                     |                      |                                                   |
|                                           |                          |                                  |                     |                      | 🕫 Dersi Yönet                                     |
|                                           |                          |                                  |                     |                      | + Yeni Aktivite Ekle ~ 🛛 📸 Gubeleri Yönet ~       |
|                                           |                          |                                  |                     |                      | 🔮 İletişim Kur 🗸                                  |

Şubeler bölümünden duyuru yapacağınız şubeyi seçiniz.

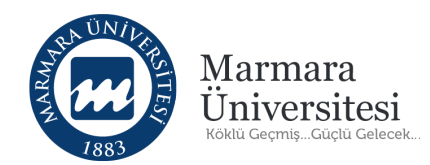

"İletişim Kur" butonuna tıkladığınızda açılan listeden "Şube Duyurusu Yap" seçeneğini tıklayınız.

嶜 Şubeler

Marmara Sample Program \ Şube 2 (Marmara Üniversi...

#### 📽 Dersi Yönet

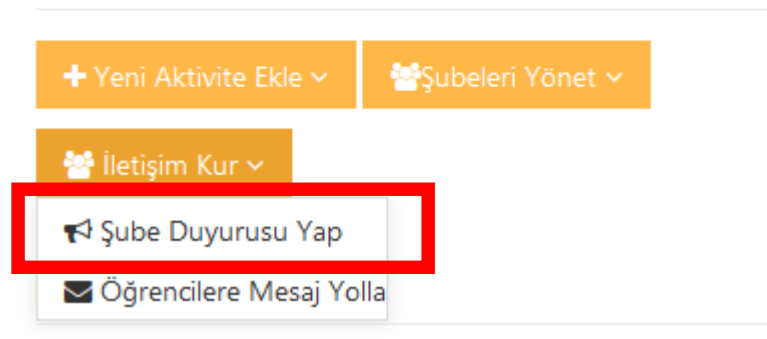

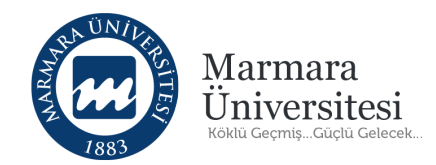

Kime kısmından duyuru yapacağınız şubeleri tek tek seçebilirsiniz. Seçtiğiniz şubelere toplu duyuru yapabilirsiniz.

#### Yeni Duyuru

| 🕑 Yaz         | Yeni Duyuru                                                                                                    |
|---------------|----------------------------------------------------------------------------------------------------|
| Gelen Kutusu  | Gönderen: Test Öğretmen                                                                                                    |
| Yayınlanmış   | Kime: × Test Dersi Şube 2 (Öğrenci)                                                                                                    |
| Taslak        | Konu: Konu Başlığı Buraya Yazılacak                                                                                                    |
| Yayımlanmamış | Metin Giriş Alanı:       X       Image: Image: Ima |
|               | Duyuru içeriği buraya yazılacak.                                                                                                    |
|               | Duyuru içeriği buraya yazılacak.                                                                                                    |
|               | Duyuru içeriği buraya yazılacak.                                                                                                    |
|               |                                                                                                    |
|               | Dosyalar: + Seç veya Sürekle Bırak                                                                                                    |
|               | SMS & E-posta: E-posta olarak da göndermek istiyorum                                                                                                    |
|               | Görünüm Ayarları: Her zaman üstte görünsün.<br>Tarih aralığı belirtmek istiyorum.                                                                                                    |
|               | Gönder Taslak İptal Et                                                                                                    |

Gelen Ekrandan "Kime" duyuru yapacağınızdan emin olduktan sonra işaretli yerleri doldurunuz.

Yapacağınız ödev duyurusunun konu başlığı ve duyuru içeriğini ilgili alanlara doldurunuz.

Duyuruyla ilgili dosya yüklemek isterseniz "Seç veya Sürükle Bırak" butonuna tıklayarak dosya yükleyebilirsiniz.

İlgili alanları doldurduktan sonra "Eposta olarak da göndermek istiyorum" ve "her zaman üstte görünsün" seçeneklerini işaretleyerek "Gönder" butonuna tıklayınız.

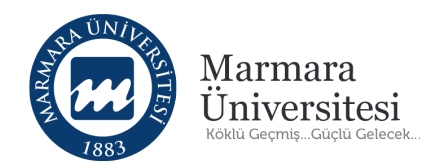

## 3. Yüklenen Ödevleri ve Raporu Nasıl İndirebilirim?

UYARI! Birden çok şubesi olan derslerde her şube için ayrı ayrı rapor alınmaktadır. Şube seçimi yapıldıktan sonra sadece seçili şubedeki öğrencilerin ödev ve raporu alınabilmektedir.

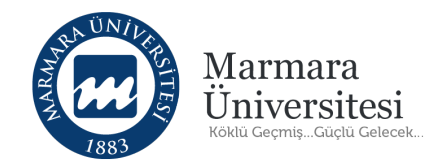

## Ödev raporu almak istediğiniz şubeyi seçiniz.

| Test Dersi Marmara Sar                      | mple Program              | n \ Şube 1 (Marmara Ü          | Iniversitesi)       |                     |                                                     |
|---------------------------------------------|---------------------------|--------------------------------|---------------------|---------------------|-----------------------------------------------------|
| Tümü-Hafta 🔻 Hafta \star Liste Kart Video F | Pasif Olanları Göster Tün | n Aktiviteler 🗸 Tüm Üniteler 🗸 |                     | Seçimleri Temizle 👩 | Eğitmenler     + Eğitmen Ekle                       |
| 🛗 Hafta 1                                   |                           |                                |                     | ~                   | Tost Öğretmen                                       |
| Durum                                       | Тір                       | Ad                             | Başlangıç<br>Tarihi | Bitiş tarihi        | Siletişime Geç 🛛 🔁 Bilgi                            |
| 1/1 yükledi                                 | 📥 Ödev                    | Test Dersi Vize Ödevi          |                     | 17 May 2020         |                                                     |
| Tesim Tarihi: o gun sonra                   |                           | İşlem 🛩                        |                     | 23.39               | 쓯 Şubeler                                           |
|                                             |                           |                                |                     |                     | Marmara Sample Program \ Şube 1 (Marmara Üniversi 🔻 |
|                                             |                           |                                |                     |                     |                                                     |
|                                             |                           |                                |                     |                     | 📽 Dersi Yönet                                       |
|                                             |                           |                                |                     |                     | + Yeni Aktivite Ekle ~ 🛛 😤 Gubeleri Yönet ~         |
|                                             |                           |                                |                     |                     | 矕 İletişim Kur 🗸                                    |

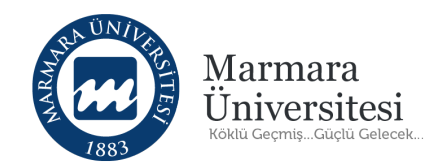

Önce "İşlem" butonuna tıklayınız. Daha sonra açılan menüden "Notlandırma" seçeneğine tıklayınız.

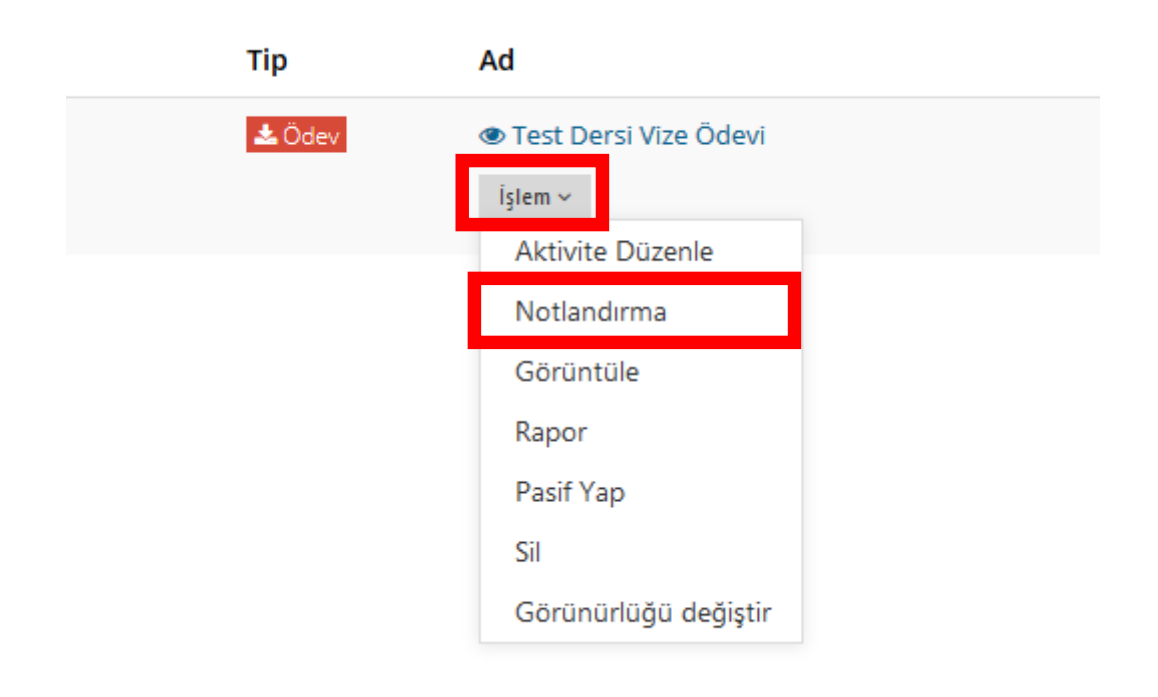

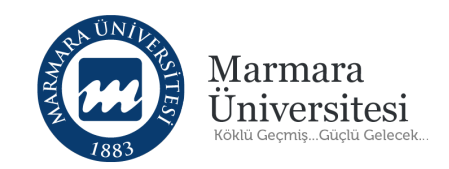

Aşağıda gösterilen raporları aldıktan sonra ders sayfasına dönmek için "Ders Sayfasına Geri Dön" butonuna tıklayınız.

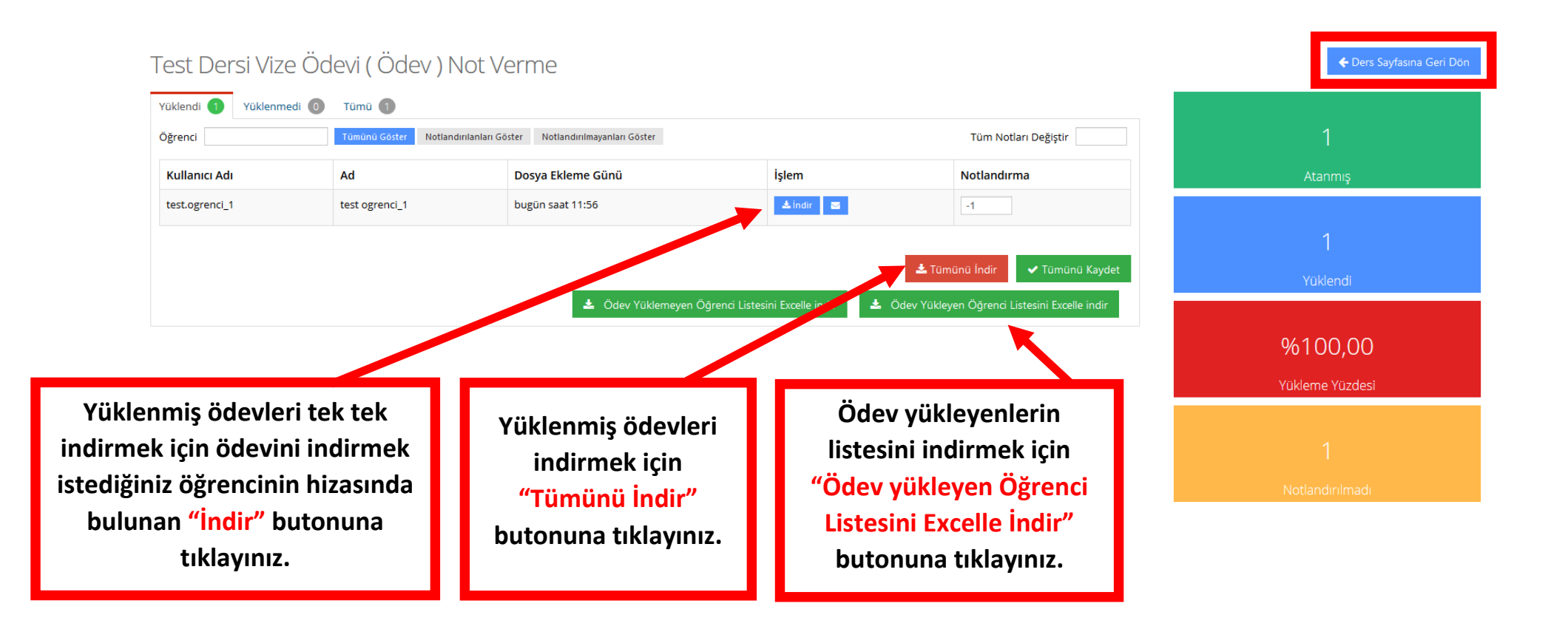

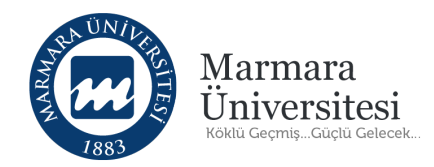

## Diğer şubedeki öğrencilerin ödev ve raporları için şube seçimi yapınız.

| Test Dersi Marmara Samp                     | le Program          | \ Şube 1 (Marma              | ara Üniversitesi) |                     |                      |                                                     |
|---------------------------------------------|---------------------|------------------------------|-------------------|---------------------|----------------------|-----------------------------------------------------|
| Tümü-Hafta 🔹 Hafta 🔹 Liste Kart Video Pasif | Olanları Göster Tüm | Aktiviteler 🗸 Tüm Üniteler 🗸 |                   |                     | Seçimleri Temizle    | Eğitmenler + Eğitmen Ekle                           |
| 🛗 Hafta 1                                   |                     |                              |                   |                     | ~                    | Test Öğretmen                                       |
| Durum                                       | Тір                 | Ad                           |                   | Başlangıç<br>Tarihi | Bitiş tarihi         | ■ Iletişime Geç O Bilgi                             |
| 1/1 yükledi<br>Teslim Tarihi: 6 gün sonra   | 📩 Ödev              | Test Dersi Vize Ödevi        |                   |                     | 17 May 2020<br>23:59 |                                                     |
|                                             |                     | lşlem 🗸                      |                   |                     |                      | 불 Şubeler                                           |
|                                             |                     |                              |                   |                     |                      | Marmara Sample Program \ Şube 1 (Marmara Üniversi 🔻 |
|                                             |                     |                              |                   |                     |                      | 🕫 Dersi Yönet                                       |
|                                             |                     |                              |                   |                     |                      | + Yeni Aktivite Ekle ~ 🛛 🕍 Subeleri Yönet ~         |
|                                             |                     |                              |                   |                     |                      | 👹 İletişim Kur 🗸                                    |

Diğer şubelerden rapor almak istiyorsanız öncelikle şube seçimini yapınız ve ardından yukarıdaki adımları ( <mark>ödevleri indirme</mark> ve <mark>ödev yükleyen listesi</mark> ) tekrar ediniz. Bu işlemi öğrencisi olan bütün şubeler için yapınız.

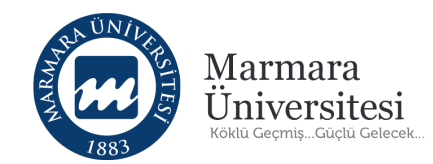

# Teşekkürler

Yardım, destek ve önerileriniz için

https://uzem.marmara.edu.tr/destek adresinden

Öğretim Elemanı Destek Talep Formu'nu doldurarak yapabilirsiniz.